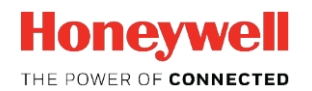

**Thermal Solutions** 

# SLATETM

SLATETool 2.06 Configuración BACnet P2P

Características técnicas

Este artículo explica cómo configurar la comunicación BACnet en SLATE para pasar datos entre sistemas SLATE. Al usar BACnet, es importante recordar que las funciones de seguridad no se pueden realizar a través de BACnet (o cualquier otro protocolo de comunicación) en SLATE; sin embargo, la información sobre los parámetros de seguridad, como los límites de seguridad del límite si se podría.

Para aquellas aplicaciones en las que hay múltiples sistemas SLATE en funcionamiento y se necesita compartir información entre ellos, como configuraciones "lead/lag" en calderas o aquellas que requieren sensores similares (es decir, sensores de temperatura exteriores), BACnet es una manera fácil de compartir datos entre sistemas. Para comenzar, necesitamos considerar el Wire Sheet y si el punto de datos es una entrada al Wire Sheet de otro dispositivo SLATE o es una salida para ser leída por otro dispositivo SLATE:

- Las entradas del Wire Sheet requieren el uso de registros "BACnet binding" (en lugar de un bloque de Network Setpoint o Network Input). Estos son registros especiales en el Módulo base que facilitan la comunicación P2P con otros dispositivos SLATE. Cada dispositivo SLATE puede recibir hasta 20 mensajes BACnet cuando se comunica con otros dispositivos SLATE.
- Las salidas del Wire Sheet no requieren un manejo especial. El mismo bloque de Network Output se puede utilizar en el Wire Sheet para enviar información a una pantalla, así como a través de BACnet a otro dispositivo SLATE si es necesario. Además, cualquier valor de registro de módulo (no solo los registros de red) se puede compartir con otros dispositivos SLATE en una red. Para hacer esto, los registros que se compartirán deben estar visibles para la red.

Para hacer que los módulos sean visibles para la red:

NOTA: Los registros Network Input, Network Setpoint y Network Output están configurados como "visibles" de forma predeterminada, mientras que todos los demás registros están configurados como "hidden".

- Abre la estación.
- Conéctese a la estación con nombre de usuario / contraseña.
- Seleccione el SLATE Device para trabajar.
- Haga clic en el botón "Network Visibility".

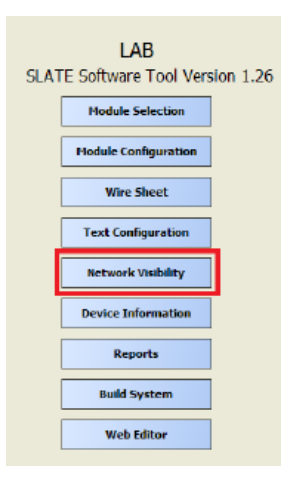

• Haga clic en el botón "Configure Network Visibility".

| SLATE Network Vis | kiiky Program [Version 0.30 10-22-15] | × |
|-------------------|---------------------------------------|---|
|                   | Configure Network Visibility          |   |
|                   | Configure BACnet Objects              |   |
|                   | Configure Modbus Registers            |   |
|                   | Close                                 |   |

• Ubique el registro (s) cuyos datos deben ser compartidos a través de la red.

| S SLA | S SLATE Network Viebility Program - BACnet Configuration (Version 0.30 10-22-15) |                         |        |      |                |            |               |                    |   |  |
|-------|----------------------------------------------------------------------------------|-------------------------|--------|------|----------------|------------|---------------|--------------------|---|--|
| SLAT  | ESamples:LAB                                                                     |                         |        | SI   | LATE Network \ | /isibility |               |                    |   |  |
|       | Resource                                                                         | Description             | Hidden |      | ReadOnly       | Password   | Ranga Minimum | Range Maximum      |   |  |
| 7     | m1r2                                                                             | Operation state         | Hidden | -    | -              | -          | 1             | 18                 |   |  |
| В     | m1r3                                                                             | Faultreason code        | Hidden | -    | -              | •          | D             | 65535              |   |  |
| 9     | m1r4                                                                             | Faultsource             | Hidden | -    | *              | *          | 1             | 5                  |   |  |
| 10    | m1r5                                                                             | Reset tault command     | Hidden | -    | •              | •          | 1             | 2                  |   |  |
| 11    | mlıß                                                                             | Alert display level     | Hidden | -    | -              | •          | D             | 255                |   |  |
| 12    | m1r7                                                                             | Install date            | Hidden | -    | *              | *          | D             | 20                 |   |  |
| 13    | m1r8                                                                             | Service disable         | Hidden | -    | •              | •          | 1             | 2                  |   |  |
| 14    | m1r9                                                                             | OS number               | Hidden | -    | •              | •          | D             | 20                 |   |  |
| 15    | miri D                                                                           | Sarial number           | Hidden | •    | *              | •          | D             | 20                 |   |  |
| 16    | mlrll                                                                            | Build code              | Hidden | •    | •              | •          | D             | 4294967295         |   |  |
| 17    | mlrl 2                                                                           | Module identifier       | Hidden | •    | *              | *          | D             | 20                 |   |  |
| 18    | m1r13                                                                            | Module type             | Hidden | -    | -              | +          | D             | 10                 |   |  |
| 19    | miri 4                                                                           | Module version          | Hidden | •    | •              | •          | D             | 85535              |   |  |
| 20    | miri 5                                                                           | Module revision         | Hidden | •    | *              | *          | D             | 85535              |   |  |
| 21    | m1r16                                                                            | Madule short name       | Hidden | -    | -              | •          | D             | 10                 |   |  |
| 22    | m1r17                                                                            | Module name             | Hidden | -    | -              | -          | D             | 60                 |   |  |
| 23    | m1r18                                                                            | LED control             | Hidden | •    | *              | +          | D             | 85535              |   |  |
| 24    | m1r19                                                                            | Keypress avent          | Hidden | -    | -              | +          | 1             | 2                  |   |  |
| 25    | m1r20                                                                            | Verification needed     | Hidden | -    | -              | -          | D             | 65535              |   |  |
| 26    | m1r21                                                                            | Comm diagnostics data 1 | Hidden | •    | *              | *          | D             | 4294967295         |   |  |
| 4     |                                                                                  |                         |        | _    |                |            |               | Þ                  |   |  |
| 🔽 চ   | ater Made                                                                        | Multiple Select Mode    |        |      |                |            | Eide Al       | Hitchen by Default |   |  |
|       |                                                                                  |                         | 5      | -    | - 1            |            | Linear de la  |                    |   |  |
|       |                                                                                  |                         | 0.075  | C402 | .6             |            | 0101003       |                    | 4 |  |

• Para hacer que los registros sean visibles a través de la red, primero desmarque la casilla "Protect Mode", luego seleccione los registros que se harán visibles y luego seleccione la vista en blanco en la columna "Hidden". Haga clic en el botón "Save" cuando haya terminado.

| LATESomplext | AB                       |        | SI | LATE Network V | isibility |               |                   |
|--------------|--------------------------|--------|----|----------------|-----------|---------------|-------------------|
| A Resource   | e Description            | Hidden |    | ReadOnly       | Password  | Range Minimum | Range Maximum     |
| 7 m1r2       | Operation state          | Hidden | -  | •              | -         | 1             | 18                |
| B m1r3       | Foult reason code        | Hidden | -  | *              | *         | D             | 65535             |
| g m1r4       | Faultsource              | Hidden | -  | •              | -         | 1             |                   |
| 0 m1r5       | Resettault command       | Hidden | -  | *              | +         | 1             | ĩ                 |
| 1 m1r6       | Alert display level      | Hidden | -  | •              | -         | D             | 255               |
| 2 m1r2       | Install date             | Hidden | -  | *              | +         | D             | 20                |
| 3 mira       | Service disable          | Hidden | -  | •              | -         | 1             | 1                 |
| 4 m1r9       | OS number                | Hidden | -  | *              | -         | D             | 20                |
| 5 m1r10      | Serial number            | Hidden | -  | •              | -         | D             | 20                |
| 6 m1r11      | Build code               | Hidden | -  | -              | -         | D             | 429496729         |
| 7 m1r12      | Module identifier        | Hidden | -  | •              | -         | D             | 20                |
| 8 m1r13      | Madule type              | Hidden | -  | *              | -         | D             | 10                |
| g miri4      | Madule version           | Hidden | -  | •              | -         | D             | 6553              |
| 0 m1r15      | Madule revision          | Hidden | -  | -              | -         | D             | 6553              |
| 1 m1r16      | Module short name        | Hidden | -  | •              | -         | D             | 10                |
| 2 m1r17      | Module nome              |        | -  | -              | -         | D             | 60                |
| 3 m1r18      | LED control              | Hidden | -  | •              | -         | D             | 6553              |
| 4 m1r19      | Keypress event           | Hidden | -  | *              | -         | 1             | ;                 |
| 5 m1r20      | Verification needed      | Hidden | -  | •              | -         | D             | 6553              |
| 6 m1r21      | Commission paties data 1 | Hidden | -  | -              | -         | D             | 429496729         |
|              |                          |        | _  |                |           |               | I                 |
| Protect Mode | Multiple Select Mode     |        |    |                |           | Hide Al       | Hidden by Default |
|              |                          |        | ~  |                |           | 1141544 41    |                   |

Una vez que todos los registros clave son visibles para la red, el siguiente paso es habilitar la red BACnet en los módulos Base. Si está conectado a una pantalla o computadora en la misma subred que los dispositivos SLATE, siga el procedimiento a continuación para habilitar la red BACnet:

• Abra las páginas genéricas en el dispositivo SLATE que se configurará. Haga clic en "Module Pages" y luego en el módulo "BASE".

| < SLATE                        |                                                              |                                             | Module Pages |
|--------------------------------|--------------------------------------------------------------|---------------------------------------------|--------------|
| Module Pages                   | MODULE INFORMATION<br>ViewEdit information about any Module. | DIGITAL<br>Mew/Control Digital VO Modules   |              |
| Register Tools<br>System Tools | BASE<br>ViewEdit Base Module                                 | ANNUNCIATOR<br>Mew/Edit Annunciator Modules |              |
| Logger Tools                   | BURNER<br>ViewEdit Burner Modules                            |                                             |              |
| Language                       | FUEL AIR<br>ViewEdit/Commission Fuel Air Modules             |                                             |              |
|                                | LIMIT<br>ViewEdit Limit Modules                              |                                             |              |
|                                | ANALOG<br>View/Edit Analog I/O Modules                       |                                             |              |

• Haga clic en el botón "Communication Setup".

| < Generic S                                                                                          | LATE Base - Status                                                                                                    | None                                                                                 |
|----------------------------------------------------------------------------------------------------|----------------------------------------------------------------------------------------------------|--------------------------------------------------------------------------------------|
| Base State<br>Running<br>Base Fault<br>No event<br>FBE Fault<br>No event<br>Kit ID: Test_Lead_Lag_4  | Application<br>Status       General Setup         ( FBE / Wiresteet)       L1 Voltage         L1 Voltage       153.2         pak       Aux V         System Current Draw       0.4         0 = 24V       1 = 120/240         V       Battery status         High       (Hore. Ref.) | Communication<br>Setup<br>Voltage 3.3<br>Current 0.0 mA<br>ersed. Low. Medium. High) |
| Date/Time: 2016-12-08 5:35 pm<br>Day Seconds: 63350 Thursday<br>System Up Time:<br>Up 1 day 21:27:40 | Boost convertor voltage 0.6<br>Boost output voltage 165.1<br>CPU temperature 30.7<br>Snubber termperature 36.3                                                                                                    |                                                                                      |

• Haga clic en la pestaña "BACnet".

| < Base Status SLATE Base - Communications None |                                         |  |  |  |  |  |  |
|------------------------------------------------|-----------------------------------------|--|--|--|--|--|--|
| Ethernet<br>Source Static IP address *         | Communication Setup                     |  |  |  |  |  |  |
| Address 192.168.92.10                          | Modbus BACnet Router and Foreign Device |  |  |  |  |  |  |
| Subnet Mask 255.255.255.0                      |                                         |  |  |  |  |  |  |
| Address 192.168.92.1                           | RS-485 Slave                            |  |  |  |  |  |  |
| MAC Address 0.0.0.0.0                          | Address Modbus/TCP None                 |  |  |  |  |  |  |
| RS-485                                         | Configuration Modbus/TCP 502            |  |  |  |  |  |  |
| Baud Rate 38400 -                              | Port                                    |  |  |  |  |  |  |
| Parity None T                                  |                                         |  |  |  |  |  |  |

Los campos obligatorios para completar son "Device Object Instance", "Ethernet Configuration" y "MAC Address", según el protocolo necesario / usado. Si usa BACnet a través Ethernet, llene el campo "Device Object Instance", (NOTA: cada dispositivo SLATE debe tener un número de instancia único) y la configuración de Ethernet para comunicar diferentes SLATE en la misma red, será "Plain BACnet/IP" o "BACnet/Ethernet" Todos los dispositivos SLATE configurados en la red deben usar la misma configuración de Ethernet.

| < Base Status SLATE Base - Communications None |   |                                         |     |  |  |  |  |
|------------------------------------------------|---|-----------------------------------------|-----|--|--|--|--|
| Ethernet<br>Source Statio IP address           |   | Communication Setup                     |     |  |  |  |  |
| Address 192.168.92.10                          |   | Modbus BACnet Router and Foreign Device |     |  |  |  |  |
| Router 192.168.92.1                            | 1 | Device<br>Name BACnet Bind              | ing |  |  |  |  |
| DNS Address 192.168.92.1                       | 1 | Device Object 4<br>Instance             |     |  |  |  |  |
| MAC Address 0.0.0.0.0.0                        |   | DCC/RD<br>Password MS/TP (RS-485)       |     |  |  |  |  |
| RS-485<br>Protocol None                        |   | MAC 1<br>Ethernet Address               |     |  |  |  |  |
| Baud Rate 38400                                |   | Ethernet Plain BACnet/II • Max Info     |     |  |  |  |  |
| Parity None                                    |   | IP Port 47808 Max Master 127            |     |  |  |  |  |

Si está trabajando en red a través de RS-485, seleccione "BACnet MS/TP" en la sección inferior izquierda de la página. Asigne una dirección MAC distinta a cada dispositivo SLATE en la red. Todos los dispositivos SLATE configurados en la red deben usar la misma configuración de Ethernet.

| < Base Status SLATE Base - Communications None |                                                      |  |  |  |  |  |  |
|------------------------------------------------|------------------------------------------------------|--|--|--|--|--|--|
| Ethernet<br>Source Static IP address *         | Communication Setup                                  |  |  |  |  |  |  |
| Address 192.168.92.10                          | Modbus <u>BACnet</u> Router and Foreign Device       |  |  |  |  |  |  |
| Subnet Mask 255.255.255.0                      | Device BACnet Binding                                |  |  |  |  |  |  |
| Address                                        | Name Device Object 1                                 |  |  |  |  |  |  |
| DNS Address 192.168.92.1                       | Instance                                             |  |  |  |  |  |  |
| RS-485                                         | Password MS/TP (RS-485)                              |  |  |  |  |  |  |
| Protocol BACnet MS/TP +                        | Ethernot Maxinfa                                     |  |  |  |  |  |  |
| Baud Rate 38400 •                              | Configuration None Frames                            |  |  |  |  |  |  |
| Parity None *                                  | IP Port         47803         Max Master         127 |  |  |  |  |  |  |

Configuración de la comunicación BACnet a través de BACnet/IP o BACnet/Ethernet desde el menú del módulo base:

- En el módulo Base, haga clic en el botón "Menu".
- Usando las flechas arriba / abajo, vaya a "Base setup" y haga clic en el botón "OK" en el módulo Base.
- Usando las flechas arriba / abajo, vaya a "Network" y haga clic en el botón "OK" en el módulo Base.
- Usando las flechas arriba / abajo, vaya a "Ethernet" y haga clic en el botón "OK" en el módulo Base.
- Usando las flechas arriba / abajo, vaya a "BACnet" y haga clic en el botón "OK" en el módulo Base.
- Usando las flechas arriba / abajo, vaya a "Configuration" y haga clic en el botón "OK" en el módulo Base.
- Usando las flechas arriba / abajo, izquierda / derecha, seleccione el protocolo de conectividad y mueva a OK en la pantalla y haga clic en el botón "OK" en el módulo Base.

Configuración de comunicación BACnet a través de RS-485 desde el menú del módulo Base:

- En el módulo Base, haga clic en el botón "Menu".
- Usando las flechas arriba / abajo, vaya a "Base setup" y haga clic en el botón "OK" en el módulo Base.
- Usando las flechas arriba / abajo, vaya a "Network" y haga clic en el botón "OK" en el módulo Base.
- Usando las flechas arriba / abajo, vaya a "RS-485" y haga clic en el botón "OK" en el módulo base.
- Usando las flechas arriba / abajo, vaya a "Configuration" y haga clic en el botón "OK" en el módulo Base.
- Usando las flechas izquierda / derecha, vaya a "MS / TP" y luego con las flechas arriba / abajo, mueva a "YES" para confirmar la selección y haga clic en el botón "OK" en el módulo Base.
- Usando las flechas arriba / abajo, vaya a "MS / TP Address" y haga clic en el botón "OK" en el módulo Base.
- Usando las flechas arriba / abajo, izquierda / derecha, seleccione un número de dirección único de MS / TP para el dispositivo SLATE, luego mueva a "YES" para confirmar la selección y haga clic en el botón "OK".

El módulo base ahora está configurado para comunicarse a través de BACnet utilizando el protocolo seleccionado.

NOTA: asegúrese de que los demás módulos base estén configurados con el mismo protocolo.

NOTA: asegúrese de que todos los módulos SLATE necesarios para comunicarse entre sí a través de Ethernet estén configurados en la misma subred. La dirección IP se configura utilizando el menú del módulo Base:

## Menú: Base Setup/Network/Ethernet

Desplácese hasta "IP addr" y configure la subred, asegurándose de que no haya dos dispositivos SLATE que tengan la misma dirección IP, es decir, terminen en los mismos 3 dígitos. (Es decir, la dirección IP del dispositivo 1 SLATE: 192.168.92.10; la dirección IP del dispositivo 2 SLATE: 192.168.92.20).

## Wire Sheet

Los datos que ingresan en un Wire Sheet desde otro módulo SLATE deben entrar en un "BACnet Binding Register". Veinte de tales registros existen para cada SLATE Device. Estos registros están destinados a facilitar que los sistemas SLATE se comuniquen entre sí en una forma de igual a igual. También se pueden considerar como "ganchos" para los datos planificados de otros dispositivos SLATE aún no configurados, necesarios para el Wire Sheet. Estos "ganchos" se configurarán para señalar la fuente de los datos que se requieren para esa entrada en el Wire Sheet.

El siguiente ejemplo muestra cómo se usa un registro de enlace BACnet para recopilar datos de un sensor que está físicamente conectado a otro SLATE. Este valor del sensor se usa para crear un controlador de temperatura que cerrará un relé cuando el valor del sensor caiga por debajo del punto de ajuste.

- Seleccione un bloque de entrada modulante de la categoría "Physical Points" en la paleta. (Se accede a los registros desde la carpeta de entrada / salida de puntos físicos)
- Nombre el bloque ("Sensor\_Value" se usa en este ejemplo).

- Seleccione el "Feature Type" del menú desplegable. Los registros de enlace de BACnet se encuentran en el grupo "Module Status Register Input" que comienza con el registro 302. En esta agrupación de registros se encuentra información acerca de la calidad del mensaje de BACnet, así como del valor de registro real.
- Los registros de enlace BACnet se encuentran en el módulo Base. Seleccione "Base" para la categoría "Module".
- En este ejemplo, se usará el primer registro de enlace de BACnet. Seleccione "r302: BACnet bind 1 data". Haga clic en "OK" cuando haya terminado.

| put Point 🔧 🕂  | ionfigure Prope <u>rties</u> |             |                              |     |             | > |
|----------------|------------------------------|-------------|------------------------------|-----|-------------|---|
| t {null} @ def |                              |             |                              |     |             |   |
|                | Point Name                   |             | Sensor Value                 | ]   |             |   |
|                | Point Type                   |             | Modulating Input 👻           | ]   |             |   |
|                | Feature Type                 |             | Module status register input | - 0 | ear Feature |   |
|                | Module                       |             | m 1: Base                    | -   |             |   |
|                | Feature Select               |             | r302: BACnet bind 1 data     |     | <b>~</b>    |   |
|                |                              |             | m1r302                       |     |             |   |
|                | Units Category               | Unit - less |                              |     |             |   |
|                | Units                        | VAL-float   |                              |     |             |   |
|                |                              |             |                              |     |             |   |
|                |                              |             |                              |     |             |   |
|                |                              |             |                              |     |             |   |
|                |                              |             |                              |     |             |   |
|                |                              |             |                              |     |             |   |
|                |                              |             |                              |     |             |   |
|                | Feature                      | Help        | OK Cancel                    | Adv | anced       |   |
|                |                              |             |                              |     |             |   |

- A continuación, seleccione el bloque "Network Set Point" de la categoría "Software Points" en la paleta. Este bloque se usará para ingresar el punto de ajuste del control. Nombre y configure según sea necesario para grados F o grados C e ingrese un valor predeterminado como desee. En este ejemplo, este bloque se denomina "Setpoint" y el valor predeterminado se deja en OF.
- A continuación, seleccione un bloque "Compare" de la categoría "Analog" en la paleta, configure según sea necesario y enlace a los bloques "Sensor\_Value" y "Setpoint".
- Luego, seleccione un bloque de "Binary Output" de la categoría de "Physical Points" en la paleta. Este será el relé que reacciona cuando el valor del sensor cae por debajo del punto de referencia. Nombre el bloque. En este ejemplo, el relevo se llama "Demand".

| Out - {null} @ def<br>Pin1 m1r302 |   | Compare TT           |              |
|-----------------------------------|---|----------------------|--------------|
|                                   |   | ExecutionOrder 1     | Demand 3     |
|                                   |   | input1 - {null} @ de | Output Point |
|                                   | - | input2 0.000000 {ok  | in - {null   |
|                                   |   | onHyst 0.000000 {ol  | Pin1 m2t4t   |
| Setpoint 21                       |   | offHyst 0.000000 {ok |              |
| Input Point                       |   | OUTPUT - {nul}       |              |

Este breve ejemplo de Wire Sheet muestra principalmente cómo configurar el registro BACnet, que es la clave cuando varios dispositivos SLATE se comunican entre sí. El marcador de posición para la información del sensor ahora está incrustado en el Wire Sheet.

Se supone que otro Wire Sheet perteneciente al otro dispositivo SLATE está configurado para leer la señal física del sensor de temperatura.

También se supone que la red deseada está completa (ya sea cables de red a través de un switch o RS-485 conectado entre dispositivos SLATE).

Plain BACnet/IP or BACnet/Ethernet

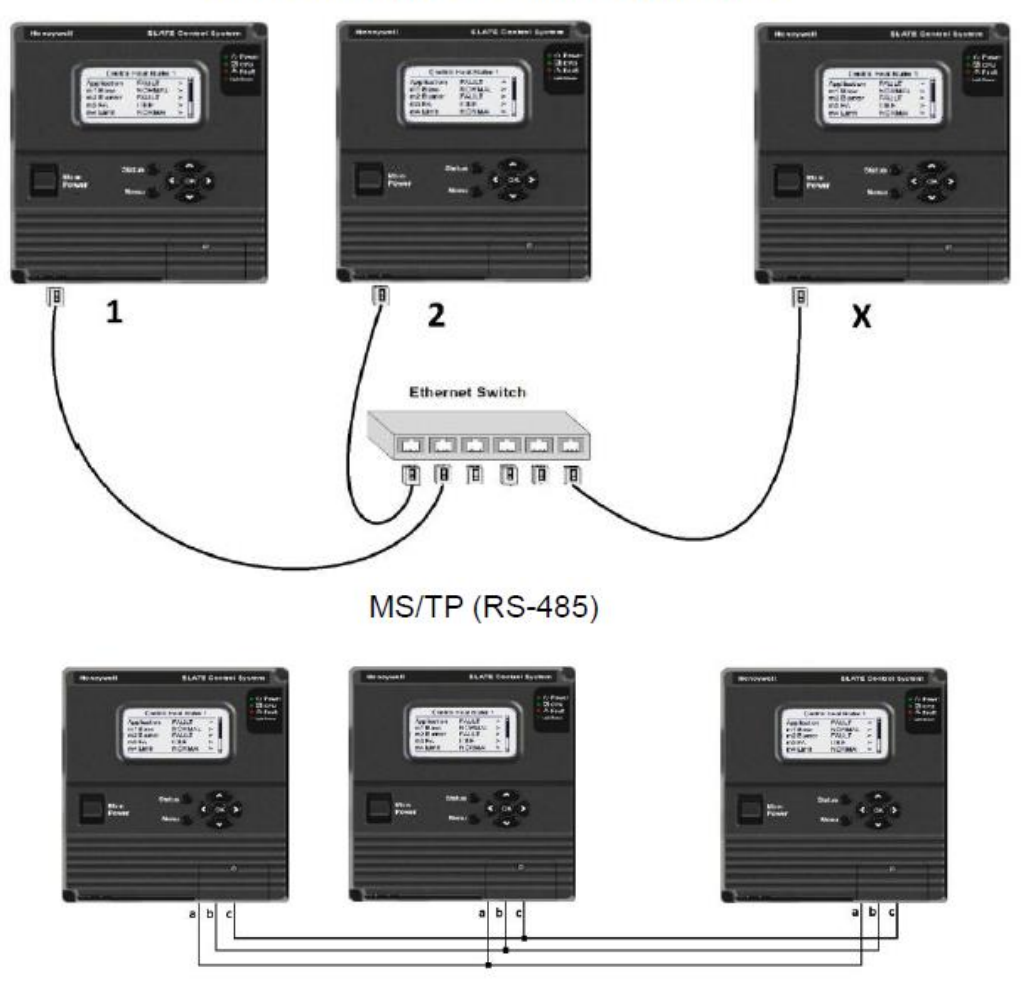

Continuando con el ejemplo, supongamos que el dispositivo SLATE 2 tiene el valor del sensor y que el dispositivo SLATE 1 necesita el valor para controlar la demanda (consulte el Wire Sheet anterior).

También asumimos que los Wire Sheet de cada SLATE se han completado y que se ha creado y cargado un kit en cada dispositivo SLATE.

El último paso para completar la conexión de comunicación entre los dispositivos SLATE 1 y 2 es configurar el enlace BACnet utilizando la página genérica a través de una HMI. Este paso configura los registros de enlace BACnet para recuperar sus datos del dispositivo SLATE correcto, especifica el tipo de datos adecuado y recupera el "Object ID" adecuado (que se correlaciona con el registro dentro del dispositivo SLATE que tiene los datos requeridos). Continuando desde las páginas genéricas del módulo base, haga clic en el botón "BACnet Binding".

| < Base Status SLATE Base - Communications None |                                        |                                                 |  |  |  |  |  |
|------------------------------------------------|----------------------------------------|-------------------------------------------------|--|--|--|--|--|
| Ethernet<br>Source Statio IP address *         | Communication Setu                     | BACnet Configuration Status<br>Configuration DK |  |  |  |  |  |
| Address 192.168.92.10                          | Modbus <u>BACnet</u>                   | Router and Foreign Device                       |  |  |  |  |  |
| Router<br>Address 192.168.92.1                 | Device<br>Name                         | BACnet Binding                                  |  |  |  |  |  |
| DNS Address 192.168.92.1                       | Device Object <sub>1</sub><br>Instance |                                                 |  |  |  |  |  |
| MAC Address 0.0.0.0.0                          | DCC/RD<br>Password                     | <u>MS/TP (RS-485)</u>                           |  |  |  |  |  |
| Protocol None *                                | <u>Ethernet</u>                        | Address Max Infe                                |  |  |  |  |  |
| Baud Rate 38400 v                              | Configuration Plain BACnet/II+         | Frames                                          |  |  |  |  |  |
| Parity None *                                  | 4780B                                  | Max Naster 127                                  |  |  |  |  |  |

La página BACnet Binding es donde se dirigen los registros de enlace BACnet utilizados en el Wire Sheet para recibir la información requerida.

| < Comm                                    | Communications SLATE Base - BACnet Binding None                                                            |                                                                                             |                                                                                                    |                                                    |  |  |  |  |
|-------------------------------------------|----------------------------------------------------------------------------------------------------|---------------------------------------------------------------------------------------------|----------------------------------------------------------------------------------------------------|----------------------------------------------------|--|--|--|--|
| Register<br>Select:                       | Bind Register 1                                                                                            | T                                                                                           | The binding registers can be use<br>data from any BACnet device, su<br>SLATE control. Each register has                                    | d to pull (read)<br>ch as another<br>an associated |  |  |  |  |
| Live<br>status:                           | BACnet bind 1 data =<br>114.000                                                                            | Data read from device                                                                       | setup register and a status register has<br>that identifies a status message.<br>messages include reporting of an                          | ter with a code<br>. Status<br>w syntax errors     |  |  |  |  |
|                                           | BACnet bind 1 status =                                                                                     | Status oode<br>1                                                                            | in the setup register.                                                                                                    | , -,                                               |  |  |  |  |
|                                           | Access - Normai                                                                                            | Status mesage                                                                               | The setup register contains keyw that are separated by the vertica                                                                         | ord=value pairs<br>al bar                          |  |  |  |  |
| Setup:                                    | Device=2 AV-115                                                                                            |                                                                                             | character. Spaces are allowed, bu                                                                                                    | ut optional.                                       |  |  |  |  |
| Example set.<br>Device = 12               | up strings to identify the device , o<br>:   AO-123                                                        | bject instance, and propert                                                                 | ty that is read:                                                                                                    |                                                    |  |  |  |  |
| Device = 12<br>Device = 12<br>Device = 42 | :   AO-123   propid = present-valu<br>:   objtype = 1   instance = 123   p                                 | e (Same as abow<br>ropid = 85 (Same as abow<br>123 (Same as abow                            | e)<br>e using numeric objtype: 1 is AO, 85 is preser<br>use savers brackets à                                                              | nt value)                                          |  |  |  |  |
| Device omitt<br>and an insta              | ed means this device, objiype on<br>the number, or the keyword objiyp<br>ropid if amitted means presenting | itted means the device obje<br>pe= and a BACnet numeric of<br>line_proprid max use a BACnet | ct. objtype may be AO,AI,AV,BD,BI,BV,MI,A<br>code. If the numeric code is used then the inst<br>at property name or number. May be indexed | NO,NV with a dash<br>ance keyword is               |  |  |  |  |

En el ejemplo de este documento, el dispositivo SLATE 1 está buscando datos de temperatura del dispositivo SLATE 2. El registro de enlace BACnet utilizado en el Wire Sheet para el dispositivo SLATE 1 fue el primero de los 20 (r302: BACnet bind 1 data). Esta es la ubicación (bloque de Wire Sheet) la información de temperatura ingresará al Wire Sheet.

| < Communications SLATE Base - BACnet Binding None                                                                                                    |                                 |                       |                                                                                                    |                                    |  |  |
|----------------------------------------------------------------------------------------------------|---------------------------------|-----------------------|----------------------------------------------------------------------------------------------------|------------------------------------|--|--|
| Register<br>Select:                                                                                                    | Bind Register 1                 | ·                     | The binding registers can be use<br>data from any BACnet device, su                                                                            | d to pull (read)<br>ich as another |  |  |
| Live<br>status:                                                                                                    | BACnet bind 1 data =<br>114.000 | Data read from device | SLATE control. Each register has an associated<br>setup register and a status register with a code<br>that identifies a status message. Status |                                    |  |  |
|                                                                                                    | BACnet bind 1 status =          | Status oode<br>1      | messages include reporting of ar<br>in the setup register.                                                                                     | ıy syntax errors                   |  |  |
|                                                                                                    | Access - Normal                 | Status nesage         | The setup register contains keyw<br>that are separated by the vertica                                                                          | vord=value pairs<br>al bar         |  |  |
| Setup:                                                                                                    | Device=Z AV-115                 |                       | character. Spaces are allowed, b                                                                                                    | ut optional.                       |  |  |
| Example setup strings to identify the device , object instance , and property that is read:<br>Device = 12   AD-123<br>Device = 12   AD-123   propid = present-value (Same as above)                                                                                                    |                                 |                       |                                                                                                    |                                    |  |  |
| Device = 12   objtype = 1   instance = 123   propid = 85 (Same a: above using numeric objtype: 1 is AD, 85 is present value)<br>Device = 48   BD-456   propid=persent-value [1] (Indexed item: use square brackets.)                                                                                                    |                                 |                       |                                                                                                    |                                    |  |  |
| Device smitted means this device, so jtype omitted means the device object, objtype may be AD,AI,AV,BO,BI,BV,MI,AO,MV with a dash<br>and an instance number, or the keyword objtype= and a BACnet numeric code. If the numeric code is used then the instance keyword is<br>required, provid if contract means present-value, provid mayuse a BACnet property name or sumber. May be indeved |                                 |                       |                                                                                                    |                                    |  |  |

A continuación, el dispositivo SLATE 1 se dirige al otro dispositivo SLATE en la red que tiene la información necesaria. En este caso, el dispositivo SLATE 2 tiene los datos de temperatura necesarios para el dispositivo SLATE 1. Además, se necesita el tipo de datos, así como la ID del objeto en el dispositivo SLATE 2 que contiene el valor de temperatura. Esta información está escrita en un formato específico en el campo "Setup".

| < Communications SLATE Base - BACnet Binding None                                                                                                    |                                                                                                    |                       |                                                                                                    |                                   |  |  |
|----------------------------------------------------------------------------------------------------|----------------------------------------------------------------------------------------------------|-----------------------|----------------------------------------------------------------------------------------------------|-----------------------------------|--|--|
| Register<br>Select:<br>Live<br>status:                                                                                                    | Bind Register 1                                                                                                    | •                     | The binding registers can be used<br>data from any BACnet device, su                                                                           | d to pull (read)<br>ch as another |  |  |
|                                                                                                    | BACnet bind 1 data =<br>114.000                                                                                                    | Data read from device | SLATE control. Each register has an associated<br>setup register and a status register with a code<br>that identifies a status message. Status |                                   |  |  |
|                                                                                                    | BACnet bind 1 status = 1                                                                                                    |                       | messages include reporting of any syntax errors<br>in the setup register.                                                                      |                                   |  |  |
|                                                                                                    | Access - Normal                                                                                                    | Status nesage         | The setup register contains keyword=value pairs                                                                                                |                                   |  |  |
| Setup: Device=2JAW115 character. Spaces are allowed, but optional.                                                                                                    |                                                                                                    |                       |                                                                                                    |                                   |  |  |
| Example setup strings to identify the device, object instance, and property that is read:                                                                                                    |                                                                                                    |                       |                                                                                                    |                                   |  |  |
| Device = 12                                                                                                    | Device = 12   AD-123   propid = present-value (Same as above)                                                                                                    |                       |                                                                                                    |                                   |  |  |
| Device = 12<br>Device = 48                                                                                                    | Device = 12   objtype = 1   instance = 123   propid = 85 (Same as above using numeric objtype: 1 is AD, 85 is present value)<br>Device = 48   BD-456   propid=persent-value [1] (Indexed item: use square brackets.) |                       |                                                                                                    |                                   |  |  |
| Device omitted means this device. objtype omitted means the device object. objtype may be AD, AI, AV, BD, BI, BV, MI, MO, MV with a dash                                                                                                    |                                                                                                    |                       |                                                                                                    |                                   |  |  |
| and an instance number, or the Keyword objtype= and a BACnet numeric code. If the numeric code is used then the instance Keyword is required, propid if cmitted means present value, propid maxuse a BACnet property pame or number. May be indexed |                                                                                                    |                       |                                                                                                    |                                   |  |  |

Formato de comando del campo "Setup":

- Device=X (X representa el dispositivo SLATE con los datos necesarios).
- "|" (este es un símbolo que se encuentra en el teclado).
- Tipo de datos (Valor analógico (AV), Salida analógica (AO), etc.) seguido de un guión.
- ID del objeto BACnet (el ID del objeto se correlaciona con el registro en el dispositivo SLATE objetivo que contiene los datos deseados).

Tanto el tipo de datos como el ID del objeto BACnet pueden encontrarse en el mismo reporte en Niagara AX. Como los datos necesarios se encuentran en el dispositivo SLATE 2, debemos abrir ese dispositivo para ver el reporte de BACnet.

| SLATE_Device_2                   |                      |  |  |  |  |
|----------------------------------|----------------------|--|--|--|--|
| SLATE Software Tool Version 1.26 |                      |  |  |  |  |
|                                  | Module Selection     |  |  |  |  |
|                                  | Module Configuration |  |  |  |  |
|                                  | Wire Sheet           |  |  |  |  |
|                                  | Text Configuration   |  |  |  |  |
|                                  | Network Visibility   |  |  |  |  |
|                                  | Device Information   |  |  |  |  |
|                                  | Reports              |  |  |  |  |
|                                  | Build System         |  |  |  |  |
|                                  | Web Editor           |  |  |  |  |

• Haga clic en el botón "BACnet Interface Report" para acceder a los ID de objeto y Tipo de datos de BACnet.

| S SLATE Report Tool Version 0.7                                                                                        | × |
|----------------------------------------------------------------------------------------------------|---|
| The following reports are only valid to the last System Build.<br>Run "Build System" from State AX, to update reports. |   |
| Build System Error Report                                                                                              |   |
| Wiresheet I/D Block Resource Report                                                                                    |   |
| BACnel Interface Report                                                                                                |   |
| Modoux Interface Report                                                                                                |   |
| Cose                                                                                                    |   |
|                                                                                                    |   |

• A partir del reporte, podemos ver que los datos de Temperatura para el dispositivo SLATE 2 se asignan al Object ID 115 y el tipo de datos BACnet es Valor Analógico (AV).

| S B | ACnet Interface | Report                                      |          |                   |       |                | _             |
|-----|-----------------|---------------------------------------------|----------|-------------------|-------|----------------|---------------|
|     | Object ID       | Object Name                                 | Resource | BACnet Type       | Units | Min Value      | Max Value     |
| 1   | 114             | m <sup>1</sup> ControlProgram_Tempsetproint | m1r1000  | Analon Value (AV) | deg F | -3.402823E+038 | 3.402823E+038 |
| 2   | 115             | rr ControlProgram_Temp                      | m1r1001  | Analog Value (AV) | eg F  | -3.402823E+038 | 3.402823E+038 |
| 3   | 118             | m ControlProgram_Proportional               | m1r1002  | опард таке (от)   | aeg F | -3.402823E+038 | 3.402823E+038 |
| 4   | 117             | m1ControlProgram_Selectorswittch            | m1r1003  | Analog Value (AV) |       | -3.402823E+038 | 3.402823E+038 |
| 5   | 118             | m1ControlProgram_Setpoint                   | m1r1004  | Analog Value (AV) | deg F | -3.402823E+038 | 3.402823E+038 |
| 141 |                 |                                             | 11       |                   |       |                |               |
|     |                 |                                             |          | 1                 |       |                |               |

Volviendo a la página BACnet Binding, los datos de BACnet bind 1 y el estado del mensaje se pueden ver en el campo "Live Status".

| < Communications SLATE Base - BACnet Binding None                                                                                                    |                                                           |                                            |                                                                                                    |                                                                       |  |  |  |
|----------------------------------------------------------------------------------------------------|-----------------------------------------------------------|--------------------------------------------|----------------------------------------------------------------------------------------------------|-----------------------------------------------------------------------|--|--|--|
| Register<br>Select:                                                                                                    | Bind Register 1                                           | •                                          | The binding registers can be used to pull (re<br>data from any BACnet device, such as anoth                                                                              |                                                                       |  |  |  |
| Live<br>status:                                                                                                    | BACnet bind 1 data =<br>114.000<br>BACnet bind 1 status = | Data read from device<br>Status accle<br>1 | SLATE control. Each register has<br>setup register and a status regis<br>that identifies a status message.<br>messages include reporting of an<br>in the setup register. | s an associated<br>ster with a code<br>e. Status<br>any syntax errors |  |  |  |
|                                                                                                    | Access Holman                                             | Status nessage                             | The setup register contains keyword=value that are senarated by the vertical bar.                                                                                        |                                                                       |  |  |  |
| Setup:                                                                                                    | Device=2 AV-115                                           |                                            | character. Spaces are allowed, bu                                                                                                    | ut optional.                                                          |  |  |  |
| Example setup strings to identify the device , object instance , and property that is read:<br>Device = 12   AD-123                                                                                                    |                                                           |                                            |                                                                                                    |                                                                       |  |  |  |
| Device = 12   AD-123   propid = present-value       (Same as above)         Device = 12   objtype = 1   instance = 123   propid = 85       (Same as above using numeric objtype: 1 is AD, 85 is present value)         Device = 48   BD-456   propid=persent-value [1]       (Indexed item: use square brackets.) |                                                           |                                            |                                                                                                    |                                                                       |  |  |  |
| Device omitted means this device. objtype omitted means the device object. objtype may be AD,AI,AV,BO,BI,BV,MI,MO,MV with a dash                                                                                                    |                                                           |                                            |                                                                                                    |                                                                       |  |  |  |
| and an instance number, or the keyword objtyper and a BAChet numeric code. If the numeric code is used then the instance keyword is<br>required, propid if critited means present-value, propid may use a BAChet property pame or sumber. May be indexed                                                          |                                                           |                                            |                                                                                                    |                                                                       |  |  |  |

En este ejemplo, el dispositivo SLATE 1 recibirá un valor de temperatura de 114F del dispositivo SLATE 2 que ingresa al Wire Sheet a través del bloque "Sensor\_Value".

La transferencia de datos entre dispositivos SLATE continuará mientras la red esté habilitada y los dispositivos SLATE estén en condiciones de funcionamiento. Cada dispositivo SLATE procesará sus nuevos datos en intervalos de un segundo.

#### Para más información

La familia de productos de Honeywell Thermal Solutions incluye Honeywell Combustion Safety, Honeywell Combustion Service, Eclipse, Exothermics, Hauck, Kromschröder y Maxon. Para obtener más información sobre nuestros productos, visite <u>www.ThermalSolutions.honeywell.com</u> o contacte a su Ingeniero de Ventas de Honeywell.

#### **Honeywell Process Solutions**

Av Santa Fe #94 Edificio Samara Torre A Piso 1, Col. Zedec Santa Fe, CDMX, 01210, México

Carlos Pellegrini 179 Piso 9, 1009 CABA, Argentina

www.honeywellprocess.com

Honeywell no ofrece garantías ni representaciones, expresas o implícitas, con respecto a la información contenida en este documento. Si bien Honeywell considera que la información aquí contenida es precisa, dicha información se proporciona "tal cual" y cualquier uso de esta información por parte del destinatario es a exclusivo riesgo del destinatario.

TF-17-006-ENG November 2017 © 2017 Honeywell International Inc.

# Honeywell